# 事前参加登録の方法に関して

ホームページ https://jbcs-cb20.gakkai-sp.com/よりお申込いただけます。

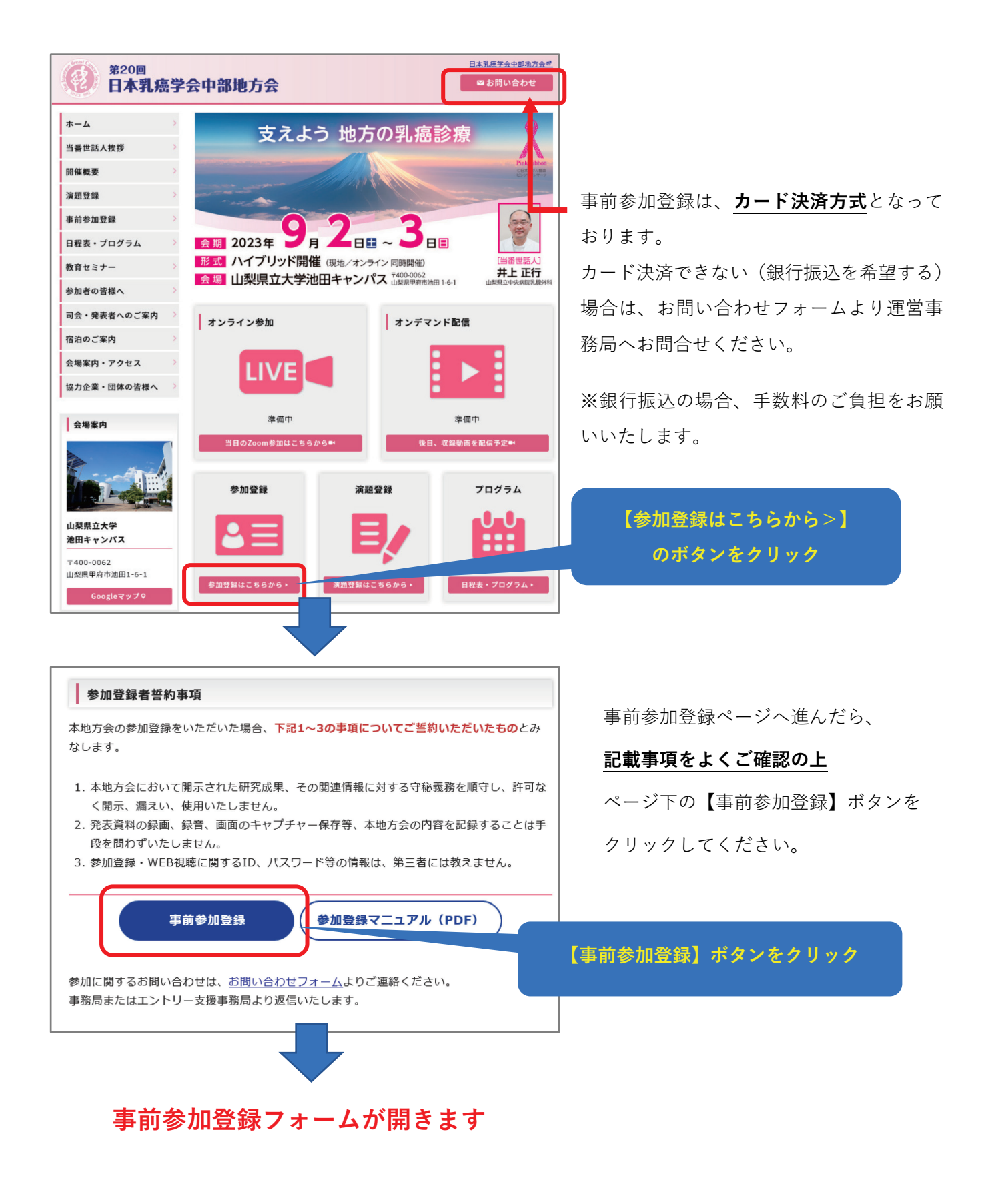

| ۲۰۰۰۲۰۰۰۰۰۰۰۰۰۰۰۰۰۰۰۰۰۰۰۰۰۰۰۰۰۰۰۰۰۰۰۰                                                                                                    |  |
|----------------------------------------------------------------------------------------------------|--|
| ه مدر الله         ع.0001           9 2         ه مدر الله           9 2         ه مدر الله           9 2         ه مدر الله           9 2         ه مدر الله           9 2         ه مدر الله           9 2         ه مدر الله           9 2         ه مدر الله           9 2         ه مدر الله           9 2         > ۵ 3           9 2         > ۵ 3           9 2         > ۵ 3           9 2         > ۵ 3           9 2         > ۵ 3           9 3         > ۵ 3           9 3         > ۵ 3           9 3         > ۵ 3           9 3         > ۵ 3           9 3         > ۵ 3           9 3         > ۵ 3           9 3         > ۵ 3           9 3         > ۵ 3           9 3         > ۵ 3           9 3         > ۵ 3           9 3         > ۵ 3           9 3         > ۵ 3           9 3         > ۵ 3           9 3         > ۵ 3           9 3         > ۵ 3           9 3         > ۵ 3           9 3         > ۵ 3           9 3                                                                                                    |  |
| • ****     019       • ************************************                                                                                                    |  |
|                                                                                                    |  |
|                                                                                                    |  |
|                                                                                                    |  |
|                                                                                                    |  |
| ۱           ۱           ۱           ۱           ۱           ۱           ۱           ۱           ۱           ۱           ۱           ۱           ۱           ۱           ۱           ۱           ۱           ۱           ۱           ۱           ۱           ۱           ۱           ۱           ۱           ۱           ۱           ۱           ۱           ۱           ۱           ۱           ۱           ۱           ۱           ۱           ۱           ۱           ۱           ۱           ۱           ۱           ۱           ۱           ۱           ۱           ۱           ۱           ۱           ۱           ۱           ۱           ۱           ۱                                                                                                              |  |
|                                                                                                    |  |
| ۲۰           ۲۰           ۲۰           ۲۰           ۲۰           ۲۰           ۲۰           ۲۰           ۲۰۰۰           ۲۰۰۰           ۲۰۰۰           ۲۰۰۰           ۲۰۰۰           ۲۰۰۰           ۲۰۰۰           ۲۰۰۰           ۲۰۰۰           ۲۰۰۰           ۲۰۰۰           ۲۰۰۰           ۲۰۰۰           ۲۰۰۰           ۲۰۰۰           ۲۰۰۰           ۲۰۰۰           ۲۰۰۰           ۲۰۰۰           ۲۰۰۰           ۲۰۰۰           ۲۰۰۰           ۲۰۰۰           ۲۰۰۰           ۲۰۰۰           ۲۰۰۰           ۲۰۰۰           ۲۰۰۰           ۲۰۰۰           ۲۰۰۰           ۲۰۰۰           ۲۰۰۰           ۲۰۰۰           ۲۰۰۰           ۲۰۰۰           ۲۰۰۰           ۲۰۰۰           ۲۰۰۰           ۲۰۰۰           ۲۰۰۰           ۲۰۰۰           ۲۰۰۰                                                                                                    |  |
|                                                                                                    |  |
|                                                                                                    |  |
| الم           الم           الم           AMAS           Amage           Amagee           Amagee           Amagee           Amagee           Amagee           Amagee           Amagee           Amagee           Amagee           Amagee           Amagee           Am                                                                                                    |  |
| AMA 9     Add A A A A A A A A A A A A A A A A                                                                                                    |  |
| همان هم همان المحالي المحالي المح<br>حمالي محالي محالي المحالي المحالي المحالي المحالي المحالي المحالي المحالي المحالي المحالي المحالي المحالي المحالي المحالي المحالي المحالي المحالي المحالي المحالي المحالي المحالي المحالي المحالي المحالي المحالي المحالي المحالي المحالي المحالي المحالي المحالي المحالي المحالي المحالي المحالي ال<br>حمالي محالي محالي محالي محالي محالي محالي محالي محالي محالي محالي محالي محالي محالي محالي محالي محالي محالي محالي محالي محالي محالي محالي محالي محالي محالي محالي محالي محالي محالي محالي محالي محالي محالي محالي محالي محالي محالي محالي محال |  |
|                                                                                                    |  |
| در المراجع المراجع الم<br>المراجع المراجع المراجع المراجع المراجع المراجع المراجع المراجع المراجع المراجع المراجع المراجع المراجع المراجع                                                                                                    |  |
| 788.                                                                                                    |  |
| 8856.6                                                                                                    |  |
| 8805x                                                                                                    |  |
|                                                                                                    |  |
|                                                                                                    |  |
| 600 B.4                                                                                                    |  |
|                                                                                                    |  |
|                                                                                                    |  |
| (1) 2014年7                                                                                                    |  |
|                                                                                                    |  |
| 100 参加方法                                                                                                    |  |
| <ul> <li>● 会場参加</li> <li>● オンライン参加</li> </ul>                                                                                                    |  |
|                                                                                                    |  |
| · 教师的确认定:                                                                                                    |  |
| ● 二世会                                                                                                    |  |
| 二百名の日務                                                                                                    |  |
| #秋美竹                                                                                                    |  |
| 46                                                                                                    |  |
|                                                                                                    |  |
| 現料開始先が「ご賞宅」の場合のみ、ご記入ください。                                                                                                    |  |
| 裕淵名/オプション 教数 小計                                                                                                    |  |
| メディカルスタッフ(顕和師・<br>診療放射線技師・臨床被査技 1 2,000円                                                                                                    |  |
| 信·袁筱信など)<br>医语·全案 0 ロロ                                                                                                    |  |
| 学生 0 0円                                                                                                    |  |
| 金額 3,000 円                                                                                                    |  |
| 利用規約とプライパシーボリシー                                                                                                    |  |
| (1)                                                                                                    |  |
| 「6691MAD」(広丁 あやすト)よいにます。)のサービス(以丁 点ホービス)よいにます。)は、希望急速DMA (以丁<br>「ARL) よいにます。)中学時であブラットフォームを発明して登録をれています。自由業件外において開発されるイベン<br>ドビ湾にて見得するホケービスは、以下のイベント用サービス用見得り(以丁 (本明明) よいにます。)と高せいで変形を                                                                                                    |  |
|                                                                                                    |  |

使用可能カード: VISA、MasterCard、American Express、 JCB、ダイナース、ディスカバー

#### ① 種別名を選択してください

「参加(学生)」を選んだ方は申込後、別途専用フォーム から学生証を提出してください。

## ② メールアドレス・お名前・会員区分を記入

メールアドレスの誤入力に注意してください。携帯メール はフィルタリング機能により、返信メールが届かないケー スがあります。

PC用メールの入力を推奨します。

### ③ 所属/勤務先名、

#### 所属/勤務先の住所・電話番号を記入

郵送物を確実に届けるため、「部課名」がある方は必ず 記載をお願いします。

所属/勤務先がない場合は、住所等にはご自宅の情報を 記載ください。

#### ④ 参加方法を選択

演題発表予定者は原則、「会場参加」を選択ください。

#### ⑤ 資料の郵送先を選択

資料の郵送先を「ご自宅」とした方は、ご自宅住所の 記入も忘れずにお願いします。

(郵送先が「勤務先」の方は記入不要です)

申込金額を確認し、利用規約/プライバシーポリシーに 同意ください。

【確認画面へ】ボタンをクリックすると、 確認・お支払い画面に移動します。

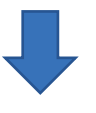

#### カード決済の方法(手数料無料)

- ・確認画面の下方に、お支払い方法の選択画面があるので、クレジットカードの情報を入力してください。
- ・カード番号・カード有効期限の欄には、数字のみご入力ください。
- ・スペースやハイフン、スラッシュ等の記号の入力は不要です。(自動で表示されます)
- ・入力後、「お支払いと参加申込」ボタンを押すと完了画面が表示されます。

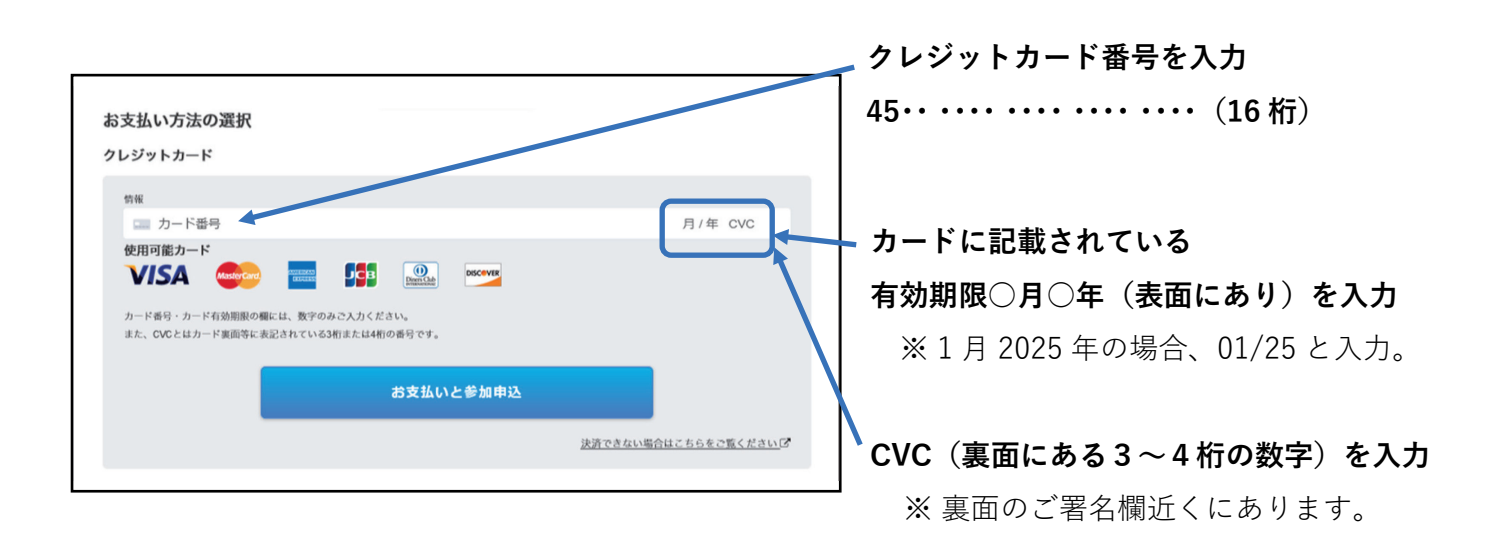

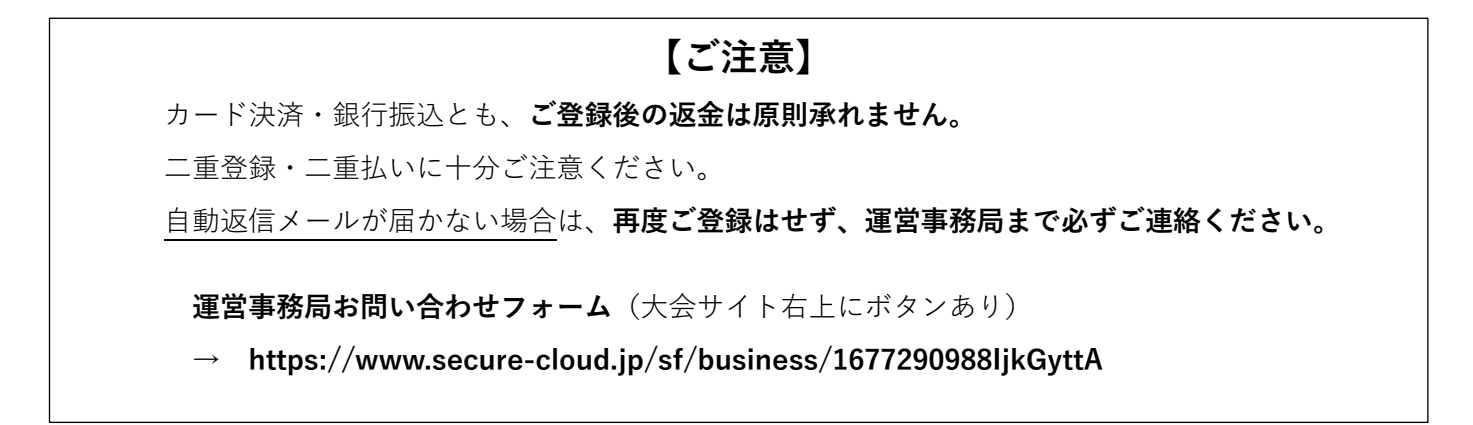